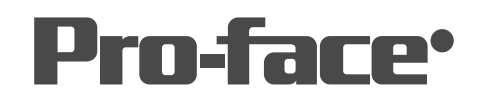

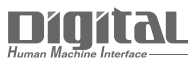

# 機器接続マニュアル

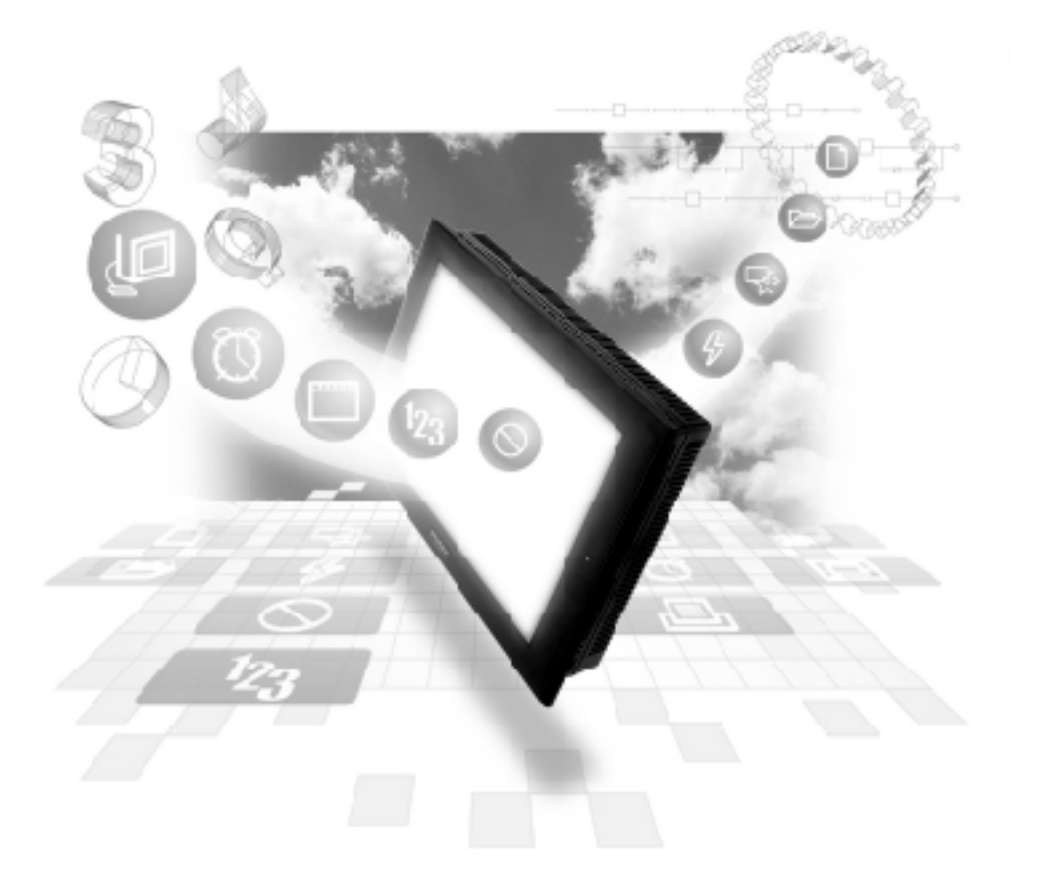

## 機器接続マニュアルに関する注意事項・

本書を正しくご使用いただくために、ご使用前に必ず「マニュアルPDFをダウンロー ドする前に」をお読みいただき、「はじめに(商標権などについて、対応機種一覧、マ ニュアルの読み方、表記のルール)」マニュアルをダウンロードしてください。 ダウンロードされたマニュアルは、必ずご利用になる場所のお手元に保管し、いつ でもご覧いただけるようにしておいてください。

## 8.6 (株)明電舎製

## 8.6.1 システム構成

(株)明電舎製PLCとGP/GLCをイーサネット接続する場合のシステム構成を示します。

UNISEQUE シリーズ

| PLC              | リンクI/F         | 使用可能なケーブル                          | オプション<br>イーサネット<br>I/Fユニット                             | GP/GLC        |
|------------------|----------------|------------------------------------|--------------------------------------------------------|---------------|
|                  | イーサネット<br>ユニット | < →                                |                                                        |               |
| UNISEQUE RC100   | RM105          | イーサネットケーブル<br>IEEE802.3規格<br>準拠相当品 | (株)デジタル製<br>GPイーサネット<br>I/Fユニット<br>(GP070-ET41)        |               |
| UNISEQUE ADC4000 | AM417          |                                    | GP77Rシリーズ<br>マルチユニットE<br>(GP077-MLTE41)<br>GP-377Rシリーズ | GP/GLCシリーズ *1 |
| UNISEQUE ADC7000 |                |                                    | マルチユニットE<br>(GP377-MLTE11<br>GP377-MLTE41)             |               |

\*1イーサネット通信対応GP/GLCシリーズ、オプションイーサネットI/Fユニットの使用可否、内 蔵イーサネットポートの有無は以下の通りです。

| シリーズ名       |             | 商品名      | オプション<br>イーサネット<br>I/Fユニット<br>の使用可否 | 内蔵<br>イーサネット<br>ポートの有無 |
|-------------|-------------|----------|-------------------------------------|------------------------|
| GP77Rシリーズ   | GP-377Rシリーズ | GP-377RT | O <sup>*1 *2</sup>                  | ×                      |
|             | GP-477Rシリーズ | GP-477RE | O *2                                | ×                      |
|             | GP-577Rシリーズ | GP-577RS | O *2                                | ×                      |
|             |             | GP-577RT | O *2                                | ×                      |
| GP2000シリーズ  | GP-2300シリーズ | GP-2300L | ×                                   | 0                      |
|             |             | GP-2300T | ×                                   | 0                      |
|             | GP-2400シリーズ | GP-2400T | ×                                   | 0                      |
|             | GP-2500シリーズ | GP-2500T | O *3 *4                             | 0                      |
|             | GP-2501シリーズ | GP-2501S | O <sup>*2 *3</sup>                  | ×                      |
|             |             | GP-2501T | O <sup>*2 *3</sup>                  | ×                      |
|             | GP-2600シリーズ | GP-2600T | O *3 *4                             | 0                      |
|             | GP-2601シリーズ | GP-2601T | O <sup>*2 *3</sup>                  | ×                      |
| GLC2000シリーズ | GLC2300シリーズ | GLC2300L | ×                                   | 0                      |
|             |             | GLC2300T | ×                                   | 0                      |
|             | GLC2400シリーズ | GLC2400T | ×                                   | 0                      |
|             | GLC2600シリーズ | GLC2600T | O *3 *4                             | 0                      |

\*1 マルチユニットのみ使用可能です。

\*2 2Way ドライバ(Pro-Server、GP-Web など)は使用できません。

- \*3 オプションイーサネットI/Fユニットを使用する場合は、別途バス変換ユニット(PSL-CONV00) が必要です。
- \*4 オプションイーサネットI/Fユニットを使用した場合、2Wayドライバ(Pro-Server、GP-Webなど)のアプリケーションで使用するネットワークと、PLCで使用するネットワークを別々のクラ スやネット番号にすることができます。その場合、PLCと通信するのはオプションイーサネット I/Fユニット側となります。

```
    ゲーブル接続につきましては、各オプションユニットユーザーズマニュアルを参照してください。ただし、GP2000およびGLC2000シリーズにつきましては、本体のユーザーズマニュアルを参照してください。
```

#### 接続構成

<1:1 接続構成例 >

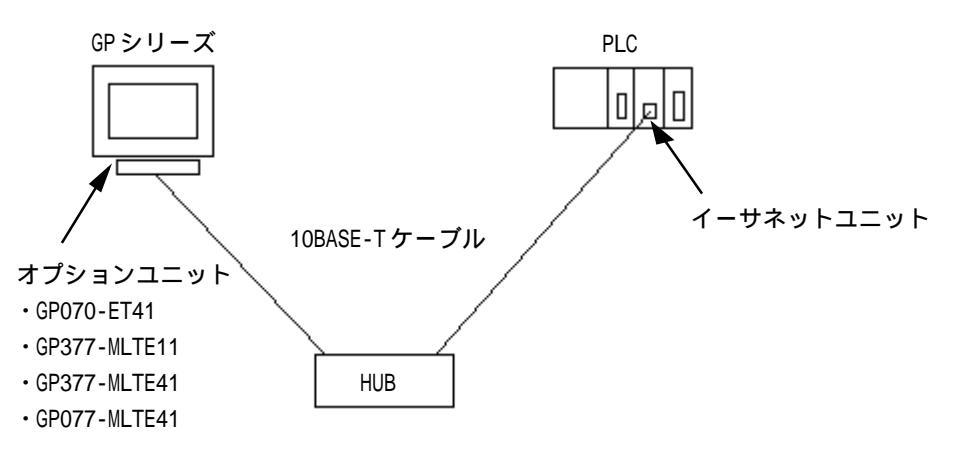

<2重化システム接続構成例>

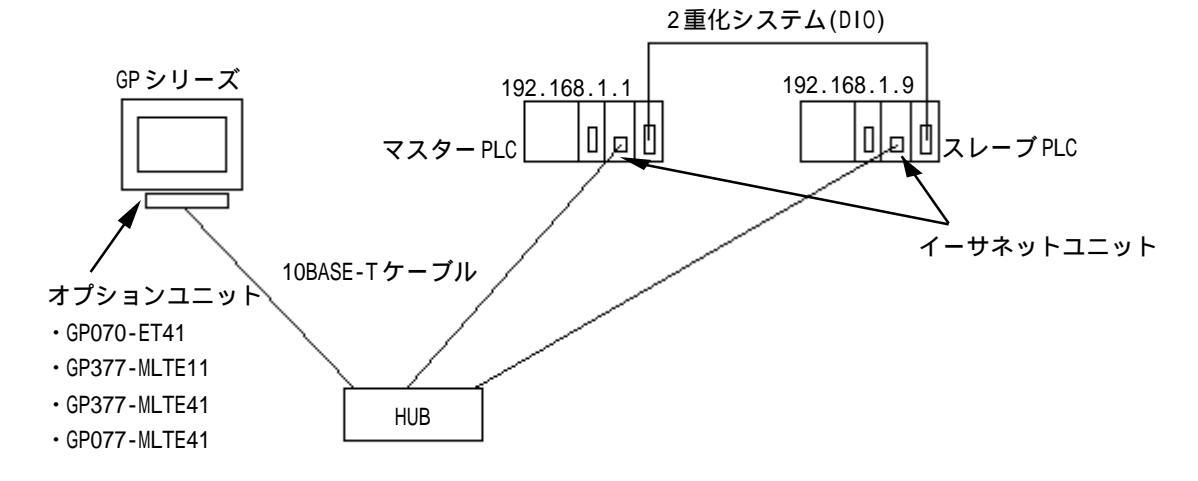

スレーブPLCのIPアドレスは、マスターPLCの+8となります。
 例えば、マスターPLCのIPアドレスが192.168.1.1の場合、
 スレーブPLCのIPアドレスは192.168.1.9となります。GPは
 設定したIPアドレス以外のUDP一斉同報を受けても無視します。2重化システムの詳細については、PLCのマニュアルを参照してください。

## 8.6.2 使用可能デバイス

GPでサポートしているデバイスの範囲を示します。

UNISEQUE シリーズ

#### していたい は、システムエリアに指定可能

| デバイス | ビットアドレス       | ワードアドレス     | 備考 |    |
|------|---------------|-------------|----|----|
| メモリ  | 00000 ~ FFFFF | 0000 ~ FFFF | L/ | /H |
| メモリ  | 00000 ~ FFFFF | 0000 ~ FFFF |    | L  |

アドレスの範囲は、ご使用のPLCによって異なる場合があります。ご使用になられる前に各CPUのマニュアルでご確認ください。

### 8.6.3 環境設定例

GP 側設定

イーサネットで通信するためのGP側の通信設定を示します。

動作環境メニュー

| 動作環境メ | <b>Z4</b> -                             | 前画面 |
|-------|-----------------------------------------|-----|
| 1     | 動作環境の設定<br>イーサネット情報の設定<br>イーサネット情報の拡張設定 |     |
|       |                                         |     |

イーサネット情報の設定

「イーサネット情報の設定」を選択し各項目を設定します。

| イーサネット情報の設定 |   |     |     | 設定終了 | 7 取り消し |
|-------------|---|-----|-----|------|--------|
| 自局IPアドレス    | ĺ | ].[ | ].[ | ].[  | ]      |
| 自局ボート番号     | ĺ | ]   |     |      |        |
| 相手局IPアドレス   | ĺ | ].[ | ].[ | ].[  | ]      |
|             |   |     |     |      |        |
|             |   |     |     |      |        |
|             |   |     |     |      |        |
|             | 6 | 78  |     |      |        |
|             |   |     |     |      |        |

#### ・自局IPアドレス

自局GP側のIPアドレスを設定します。IPアドレスは全32ビットを8ビットごとの4つの組に 分け、それぞれをドットで区切った10進数で入力してください。

#### ・自局ポート番号

自局ポート番号を1024~65535で設定します。

#### ・相手局IPアドレス

相手局(PLC側)のIPアドレスを設定します。

- 禁止 ・IPアドレス、ポート番号に関してはネットワーク管理者に確認してください。重複するIPアドレスは設定しないでください。
- ・GP2000、GLC2000シリーズで、内蔵イーサネットポートを使用 する場合、「自局ポート番号」は、2Wayドライバのポート番号と重 ならないように設定してください。

   2Wayドライバのポート番号は、「初期設定」「動作環境の設定」
   「拡張設定」「イーサネット情報の設定」で確認できます。
   デフォルトで8000が設定されています。
   2Wayドライバは、この設定から連続して10ポート(8000~8009) を使用します。

イーサネット情報の拡張設定

| イーサネット情報の拡張設定      |     |          |           | 設定終了 | 取り消し                       |
|--------------------|-----|----------|-----------|------|----------------------------|
| 送信ウエイト             | (   | ] (ms)   |           |      |                            |
| タイムアウト値            | ĺ   | ] (x 2se | c)        |      |                            |
| IPルータアドレス          | ĺ   | ].[      | ].[       | ].[  | ]                          |
| サブネットマスク           | (   | ].[      | ].[       | ].[  | ]                          |
| UDP通信リトライ回数(0-255) | (   | ]        |           |      |                            |
|                    |     |          |           |      |                            |
|                    | 1-1 |          | <b></b> 1 |      |                            |
| 1 2 3 4 5          |     | 78       | 90        |      | î   ↓   BS                 |
|                    |     |          |           |      | $\leftarrow$ $\rightarrow$ |

#### ・送信ウエイトタイム(0~255)

GPからのコマンド送信時にウエイト時間を入れることができます。 通信回線上のトラフィックが多い場合、ご使用ください。 設定が必要ない場合は、0に設定してください。

・タイムアウト値(0~65535)

タイムアウト値です。設定した時間内に、相手局より応答がない場合タイムアウトになります。0に設定すると、デフォルト値として15秒に設定されます。

・ルータ IP アドレス

ルータのIPアドレスを設定します。(ルータの設定は一つのみです。) ルータを使用されない場合は、全て0に設定してください。

・サブネットマスク

サブネットマスクを設定します。 使用されない場合は、全て0に設定してください。

・ UDP 通信リトライ回数(0-255)

この設定は使用しません。設定値を入力しても無効となります。

重要・オフラインよりメモリの初期化をした場合、各設定値に不定値が 設定されることがあります。必ず設定値をご確認ください。 PLC 側の設定

UNISEQUE シリーズ

| GPの       | 設定                       | PLCの設定   |            |  |
|-----------|--------------------------|----------|------------|--|
| 自局IPアドレス  | GPのIPアドレス <sup>*1</sup>  | _        | -          |  |
| 自局ポート番号   | GPのIPアドレス <sup>*2</sup>  | -        | -          |  |
| 相手局IPアドレス | PLCのIPアドレス <sup>*3</sup> | IPアドレス   | PLCのIPアドレス |  |
| _         | _                        | ポート番号TCP | 20010(固定)  |  |
| _         | _                        | ポート番号UDP | 20050(固定)  |  |
| _         | _                        | 一斉同報     | 有り/無し      |  |

\*1 設定値は、ネットワーク管理者に確認してください。

- \*2 GP2000、GLC2000シリーズで内蔵イーサネットポートを使用する場合、「自局ポート番号」は2Way ドライバのポート番号と重ならないように設定してください。 2Wayドライバのポート番号は、「初期設定」「動作環境の設定」「拡張設定」「イーサネット情 報の設定」で確認できます。デフォルトで8000が設定されています。2Wayドライバは、この設 定から連続して10ポート(8000~8009)を使用します。
- \*3 2重化システム接続を使用する場合は、マスターPLCのIPアドレスを設定してください。 GP はスレープPLCのIPアドレスを自動的に認識しますので、スレープPLCのIPアドレスはマ スターPLCのIPアドレスの+8アドレスで設定してください。
  - 例)マスターPLCのIPアドレス: 192.168.1.1
    - スレーブPLCのIPアドレス: 192.168.1.9

## 8.6.4 エラーコード

<u>参照</u>GPイーサネット特有のエラーコードにつきましては、「プロトコルスタックのエラーコー ド」を参照してください。

PLC 特有のエラーコード

PLC特有のエラーコードは、「上位通信エラー(02:\*\*)」とGPの画面左下に表示されます。(\*\*は PLC特有のエラーコード)

UNISEQUE シリーズ

| エラーコード | 内容     | 原因                           |
|--------|--------|------------------------------|
| 05     | 不正アドレス | アドレス指定が不正                    |
| 08     | エラーモード | CPUが送信不可状態(PLCのラダーがSTOP状態など) |

# 8.7 プロトコルスタックのエラーコード

プロトコルスタックのエラーコードはGP画面上で以下のように表示されます。

上位通信エラー(02:FE:\*\*)

#### \*\*が下表のエラーコード00~F0になります。

| エラー | 内容                                  | 備考 |
|-----|-------------------------------------|----|
| 00  | 初期化で自局IPアドレスの設定エラー                  |    |
| 05  | 初期化に失敗した                            |    |
| 06  | 通信中止処理に失敗した                         |    |
| 07  | 初期化処理が正常に終了していない状態で、コネクションを開設しようとした |    |
| 08  | 自局ポート番号エラー                          |    |
| 09  | 相手局ポート番号エラー                         |    |
| 0A  | 相手局IPアドレスエラー                        |    |
| OB  | UDP/IPにて既に同じポート番号が使用されている           |    |
| 00  | TCP/IPで既に同じ相手と同じ番号でコネクションを開設している    |    |
| OD  | プロトコルスタックがオープン処理を拒否した               |    |
| 0E  | プロトコルスタックがオープン処理を失敗した               |    |
| 0F  | コネクションが切断されました                      |    |
| 10  | 全てのコネクションが使用中で、空きコネクションがない          |    |
| 13  | 相手局からアボートされた                        |    |
| 30  | プロトコルスタックからの返事がない                   |    |
| 32  | 相手局より返事がない                          | *1 |
| 40  | 指定したノードがネットワーク情報に存在しない              | *1 |
| 41  | ランダム読出し応答データの1/0メモリ種別が異常である         | *1 |
| 42  | ネットワーク情報が存在しない                      |    |
| F0  | 未定義エラー                              |    |

\*1 オムロン(株)CS1シリーズをご使用になる場合、エラーコードはGP画面上で以下のように 表示されます。

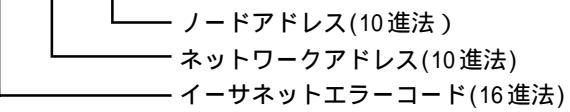

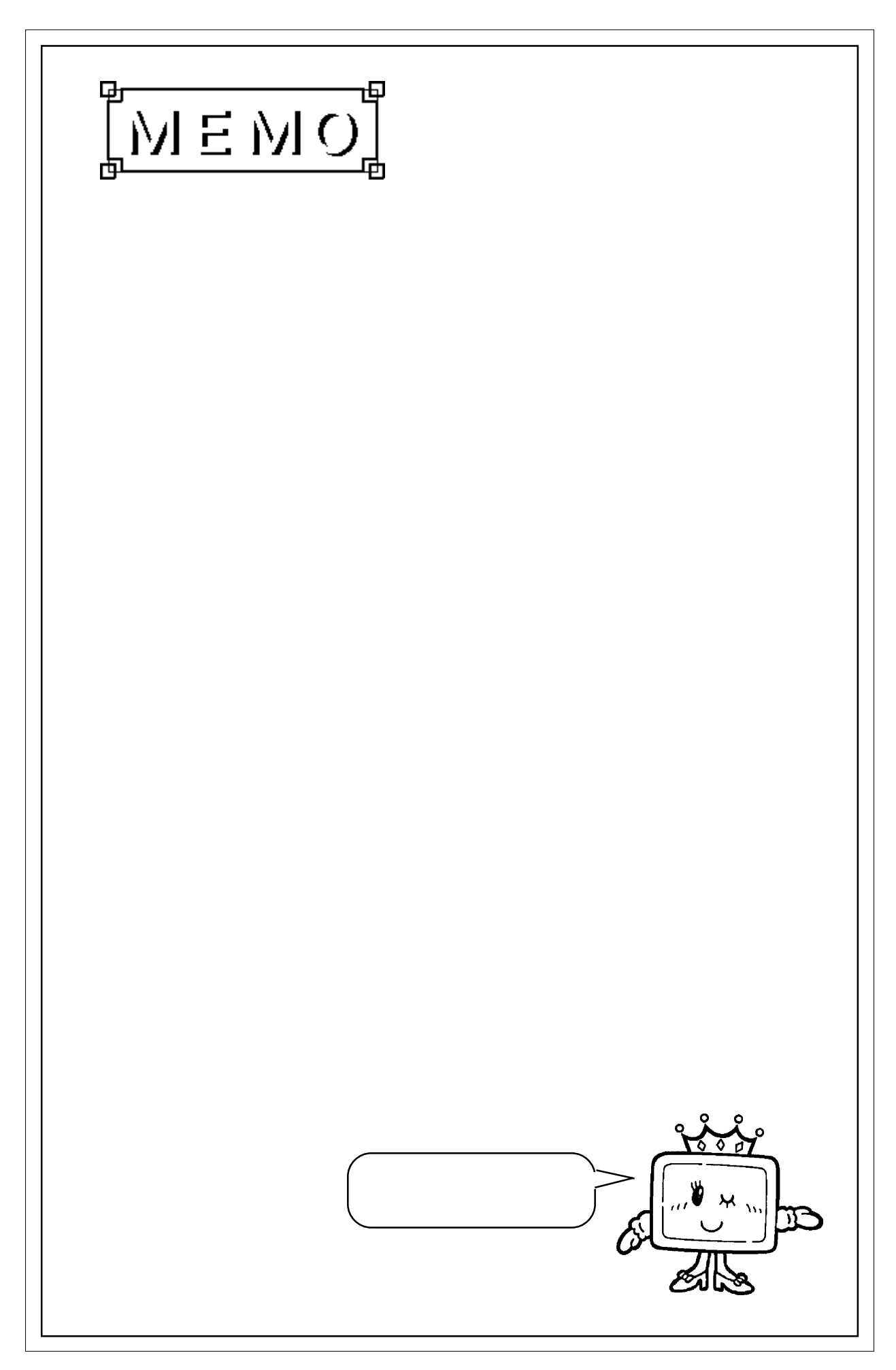

I